## Rezervace lůžka na kolejích SKM MUNI

1) Přihlaste se do aplikace ISKaM na adrese: https://iskam.skm.muni.cz/.

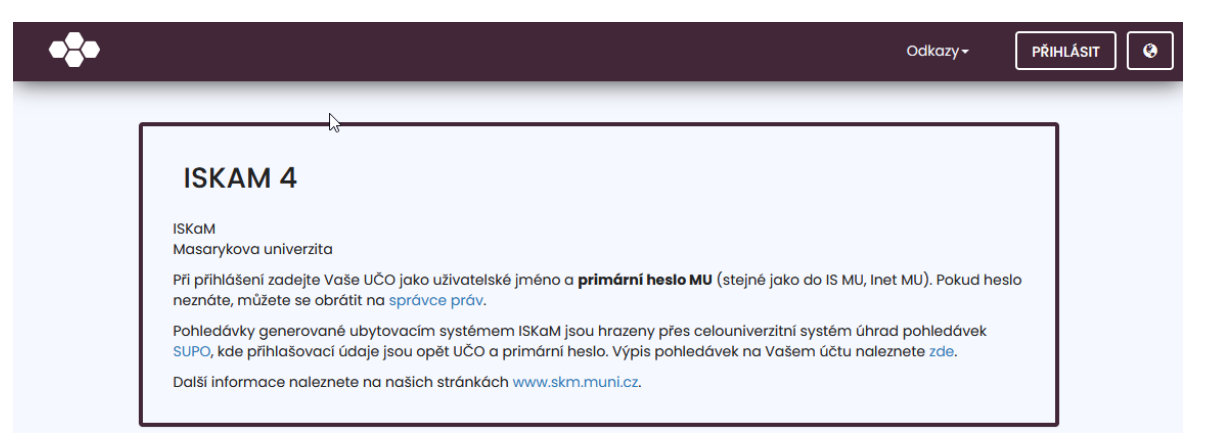

2) V horním menu zvolte **Ubytování** a z rozbalovacího seznamu zvolte **Rezervace**.

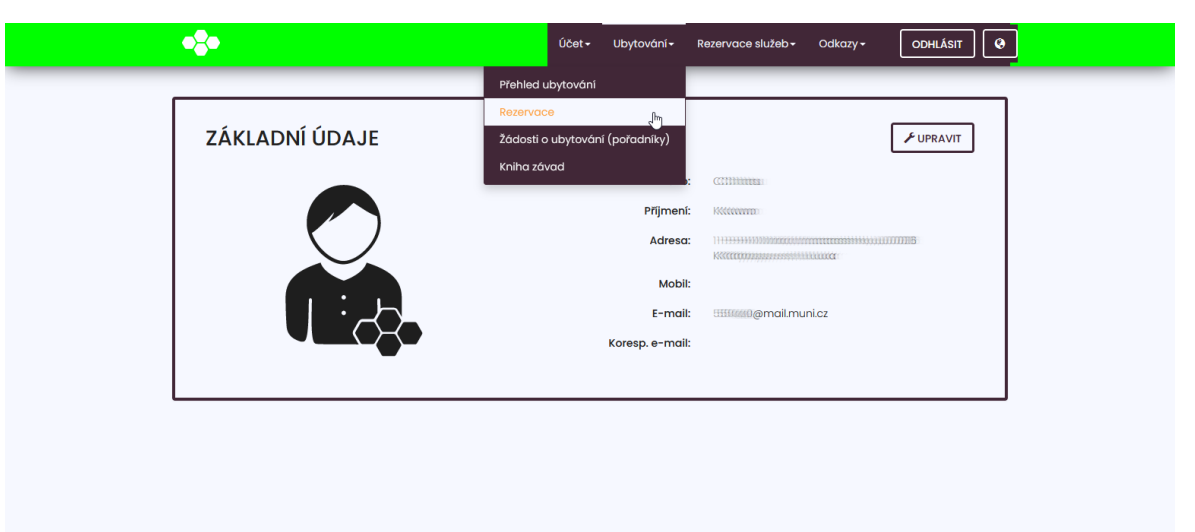

3) Klikněte na tlačítko **Nová rezervace**.

| •\$•           | Účet + Ubytování + Rezervace služeb + Odkazy + ODHLÁSIT  |
|----------------|----------------------------------------------------------|
| NOVÁ REZERVACE |                                                          |
| Ν              | Náte možnost vytvořit novou rezervaci                    |
|                | NOVÁ REZERVACE<br>Miste možnost vytvořít novou rezervaci |
|                |                                                          |
|                |                                                          |
|                |                                                          |
|                |                                                          |
|                |                                                          |

4) Z upozornění se dozvíte, jak dlouho je nutné čekat, než Vám systém umožní pokračovat dále.

| NOVÁ REZER                                        | VACE                            |                                |                       |                      |                  |
|---------------------------------------------------|---------------------------------|--------------------------------|-----------------------|----------------------|------------------|
| Vážený kliente, byl Vám p<br>rezervaci přesně od: | idělen tiket určující vaše po   | radí ve frontě. To znamená, že | budete muset vyčk     | at. Systém vám uma   | žní pokračovat v |
| 13.07.2023 10:52                                  | :09 SELČ                        |                                |                       |                      |                  |
| Aktuálně se vyřizují požad                        | avky klientů, kteří se přihlási | li před vámi.                  |                       |                      |                  |
| / případě, že si nestihnete                       | rezervovat lůžko a volná lů:    | žka budou již vyčerpána, obdr  | tite informaci o vyče | erpání lůžek na e-ma | il:              |
| anni (mail.muni.cz                                |                                 |                                |                       |                      |                  |
| Pro vstup do systêmu reze                         | ervaci Vám zbývá:               |                                |                       |                      |                  |
|                                                   |                                 | 0:00:43                        |                       |                      |                  |
|                                                   |                                 |                                |                       |                      | OBNOVIT          |
|                                                   |                                 |                                |                       |                      |                  |

5) Po uplynutí času se stránka obnoví a nabídne Vám možnost vybrat si termín pobytu a konkrétní kolej.

| • <b>*</b> •   | Účet - Ubytování - Rezervace služeb - Odkazy - ODHLÁSIT |
|----------------|---------------------------------------------------------|
|                |                                                         |
| NOVÁ REZERVACE |                                                         |
| Od:            | 01.09.2023                                              |
| Do:            | 30.06.2024                                              |
| Blok:          | Vinařská/A1 ~                                           |
|                | ZOBRAZIT POKOJE                                         |
|                | Zobrazit pokoje                                         |
|                |                                                         |
|                |                                                         |
|                |                                                         |
|                |                                                         |
|                |                                                         |
|                |                                                         |
|                |                                                         |

6) Z následující nabídky si vyberete konkrétní lůžko.

Je možné, že už žádná lůžka nebudou k dispozici. V tom případě vás o tom budeme informovat emailem.

| •2•   |              |         |            |       | Účet≁ Ubytování≁               | Re | zervace služeb <del>-</del> Oc | dkazy <del>-</del> | ODHLÁSIT | ę |
|-------|--------------|---------|------------|-------|--------------------------------|----|--------------------------------|--------------------|----------|---|
|       |              |         |            |       |                                |    |                                |                    |          | ٦ |
|       |              | ACL     |            | Od:   | 01.09.2023                     |    |                                |                    |          |   |
|       |              |         |            | Do:   | 30.06.2024                     |    |                                |                    |          |   |
|       |              |         |            | Blok: | Vinařská/A1<br>ZOBRAZIT POKOJE | ~  |                                |                    |          |   |
| Patro | Číslo pokoje | Buňka F | očet lůžek | Volné | Atributy pokoje                |    | Web prezentace po              | koie               |          |   |
| 0     | P121         | 2       | 2          | 2     | Vinařská nový nábytek          |    |                                |                    | Vybrat   |   |
| 0     | P129         | 2       | 2          | 1     | Vinařská nový nábytek          |    |                                |                    | Vybrat   |   |
| 0     | P131         | 2       | 2          | 2     | Vinařská nový nábytek          |    |                                |                    | Vybrat   |   |
| 0     | P133         | 2       | 2          | 1     | Vinařská nový nábytek          |    |                                |                    | Vybrat   |   |
| 0     | P134         | 2       | 2          | 2     | Vinařská nový nábytek          |    |                                |                    | Vybrat   |   |
| 0     | P135         | 2       | 2          | 2     | Vinařská nový nábytek          |    |                                |                    | Vybrat   |   |
| 0     | P136         | 2       | 2          | 2     | Vinařská nový nábytek          |    |                                |                    | Vybrat   |   |

7) Po vybrání lůžka následuje rekapitulace Vaší volby, kterou odsouhlasíte tlačítkem **Povrdit**.

| REKAPITULACE |                  |                       |  |
|--------------|------------------|-----------------------|--|
|              |                  |                       |  |
|              | Kolej:           | Vinařská              |  |
|              | Blok:            | Al                    |  |
|              | Patro:           | 0                     |  |
|              | Pokoj:           | P121                  |  |
|              | Počet lůžek:     | 2                     |  |
|              | Buňka:           | Samostatný pokoj      |  |
|              | Od:              | 01.09.2023            |  |
|              | Do:              | 30.06.2024            |  |
|              | Atributy pokoje: | Vinařská nový nábytek |  |
|              | Cena za noc:     | 219 Kč                |  |
|              |                  |                       |  |
|              | << ZPĔT          | POTVRDIT              |  |

8) Podepište ubytovací smlouvu.

| •                                                                                                  | Účet <del>-</del> | Ubytování <del>-</del> | Rezervace služeb <del>-</del> | Odkazy <del>-</del>      | ODHLÁSIT     | 9 |
|----------------------------------------------------------------------------------------------------|-------------------|------------------------|-------------------------------|--------------------------|--------------|---|
| Máte rezervaci s nepodepsa                                                                         | nou sn            | nlouvou. I             | Podepsat ji m                 | ůžete <mark>zde</mark> . |              |   |
| REZERVACE                                                                                          |                   |                        |                               |                          |              | ] |
|                                                                                                    |                   |                        | ž                             |                          |              |   |
| Rezervace byla úspěšné vytvořena Pro úspěšné dokončení rezervace, prosím, učíhte ještě tyto kroky: |                   |                        |                               |                          |              |   |
| <ul> <li>Podepište v ISKaMu ubytovaći smlouvu</li> <li>Uhradte rezervačni kauci</li> </ul>         |                   |                        |                               |                          |              |   |
| Nespinite-II vyse uvedene kroky, vaše rezervace bude zrušena!                                      |                   |                        |                               |                          |              |   |
|                                                                                                    |                   |                        |                               | ZPĚT NA PŘEHL            | ED UBYTOVÁNÍ |   |

9) K dokončení rezervace je pak třeba ještě uhradit rezervační kauci podle následujícího postupu.

Platební brána SUPO je dostupná přes:

- URL odkaz
- QR kód

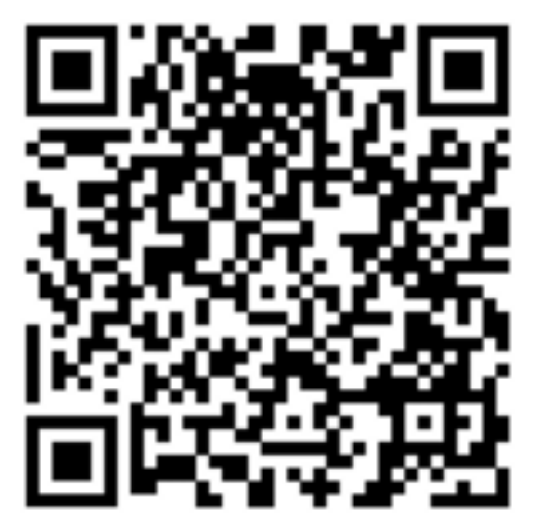